# RAMOS Ultra EX-D8-8 User Manual

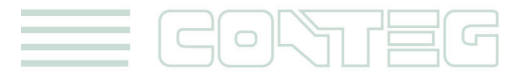

All rights reserved, CONTEG © 2012

www.conteg.com

#### © 2012 CONTEG, spol. s r.o.

All rights reserved. No part of this publication may be used, reproduced, photocopied, transmitted or stored in any retrieval system of any nature, without the written permission of the copyright owner.

Although this manual was prepared and checked with the best care, CONTEG, spol. s r.o. cannot accept any liability for omissions or errors in this publication. Due to the continuous development and progress, CONTEG, spol. s r.o. also reserves the right to change details and technical specifications of the products described in this manual. Such changes along with eventual errors or printing errata shall not constitute grounds for compensation.

2

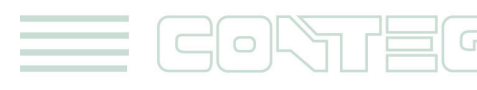

## Content

| 1. | Intro | oduction                    | 3 |
|----|-------|-----------------------------|---|
|    | 1.1.  | What is EX-D8-8?            | 3 |
|    | 1.2.  | How to use this manual      | 3 |
|    | 1.3.  | Package Contents            | 3 |
|    | 1.4.  | Connection Points           | 4 |
| 2. | Insta | allation                    | 4 |
|    | 2.1.  | Connecting to the base unit | 4 |
|    | 2.2.  | Setting up a Sensor         | 4 |
|    | 2.3.  | Sensor Settings             | 6 |

# 1. Introduction

## 1.1. What is EX-D8-8?

The EX-D8-8 module extends the RAMOS Ultra capabilities by connecting an additional eight dry contacts to a single intelligent sensor port on the RAMOS Ultra.

## 1.2. How to use this manual

This manual is meant to provide the user with a step by step guide on how to configure and set up their unit. It utilizes screen shots in an effort to make things simpler for the user to follow. It is split up into sections that form "mini tutorials". These cover the basic set up and common configurations of the unit, and give an introduction to its most useful features.

At the end of the manual there is a FAQ section that provides some further in-depth information regarding specific set ups and answers some commonly asked questions. If you need any further information or help with using your unit then please contact us on <u>ramos@conteg.com</u> and one of our technical support staff will be only too pleased to help you with any information you require.

3

## 1.3. Package Contents

Your EX-D8-8 package contains the following items:

- 8x terminal block connectors
- 1,5m straight cable

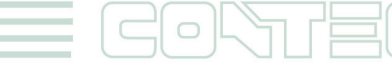

## **1.4.** Connection Points

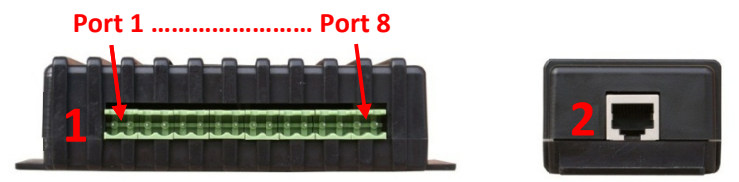

Fig 1. Side panels

## 1. Terminal Block connectors

There are eight female terminal block connectors on the EX-D8-8, these are for connecting your additional dry contacts via the male terminal block connector.

## 2. RJ45 Connection point

This is for connecting the EX-D8-8 to the base unit via straight cable.

## 2. Installation

## 2.1. Connecting to the base unit

Below is a diagram showing how to connect the EX-D8-8 to the RAMOS Ultra. To begin setup the unit by following the instructions below:

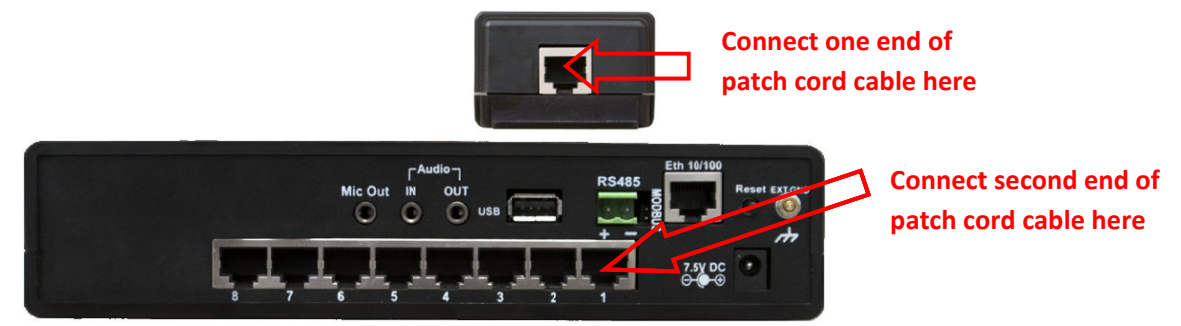

## 2.2. Setting up a Sensor

In this section we will now go through the basic set up of a sensor. This basic set up process is applicable to all of our dry contact sensors. If you require information on specific functions of a particular sensor then please download the manual for that sensor from our website, or locate it on your product CD.

a) Plug the sensor into one of the female terminal block connection points on the side panel of the unit.

4

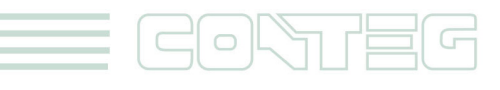

All rights reserved, CONTEG © 2012

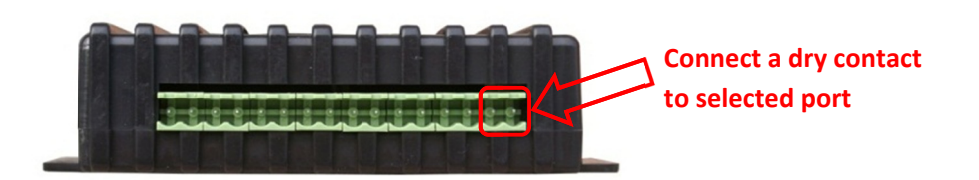

**b)** Now point your browser to the IP address of the unit (default, 192.168.0.100). Next you need to login as the administrator using your administrator password (default is "public"). You will then be taken to the summary page. This is shown below.

| Location: System Locaion    | Map       | Sensors                                        | Notification                                                                 | Access Control                | Settinos           | Current Syste | m Time: 16/07/2012 16:37:05 |
|-----------------------------|-----------|------------------------------------------------|------------------------------------------------------------------------------|-------------------------------|--------------------|---------------|-----------------------------|
| Map Display                 | ×         |                                                |                                                                              | Sensor Information            |                    |               | ×                           |
| Last refrest 16/7/2012      | 16:36:57  | Host Name                                      | Type                                                                         | Se                            | ensor Name         | Reading       | Status                      |
| Data Centre                 |           | Main Module                                    | Dry Contact                                                                  | Dry                           | Contact Port 6.1   |               | Critical                    |
|                             |           |                                                | Dry Contact                                                                  | Dry                           | Contact Port 6.2   |               | Critical                    |
|                             |           |                                                | Dry Contact                                                                  | Dry                           | Contact Port 6.3   |               | Critical                    |
|                             | No.       |                                                | Dry Contact                                                                  | Dry                           | Contact Port 6.4   |               | Critical                    |
|                             |           |                                                | Dry Contact                                                                  | Dry                           | Contact Port 6.5   |               | Critical                    |
|                             |           |                                                | Dry Contact                                                                  | Dry                           | Contact Port 6.6   |               | Critical                    |
|                             | Nº -      |                                                | Dry Contact                                                                  | Dry                           | Contact Port 6.7   |               | Critical                    |
|                             |           |                                                | Dry Contact                                                                  | Dry                           | Contact Port 6.8   |               | Normal                      |
|                             |           |                                                | Dual Humidity                                                                | Dua                           | al Humidity Port 2 | 39 %          | Low Warning                 |
| 1                           |           |                                                | Dual Temperatur                                                              | e <u>Dual 1</u>               | Temperature Port 2 | 24.0 °C       | Normal                      |
| -                           |           |                                                | Temperature                                                                  | Ter                           | mperature Port 1   | 24.0 °C       | Normal                      |
| Summary Setti               | ng        |                                                | Water                                                                        | Wat                           | er Detector Port 8 |               | Normal                      |
| Layout Setting              | )         |                                                |                                                                              | Sensors status will be re     | loaded in 02 secs  |               |                             |
| Sensor Filters              |           | -                                              |                                                                              | System Log ( 144 of 213 me    | ssages )           |               | $\times$                    |
| Syslog Filters              |           | 1 2012/07/16 16:29:4                           | Dry Contact Port 6.8 status is Nor                                           | na                            |                    |               | X                           |
| Sort by Date                |           | 2 2012/07/16 16:29:40                          | Dry Contact Port 6.8 status is Criti<br>Dry Contact Port 6.7 status is Criti | cal d                         |                    |               | ~                           |
| Number of display items per | page 10 - | 4 2012/07/16 16:29:40                          | Dry Contact Port 6.6 status is Criti                                         | cal                           |                    |               | ~                           |
| 44 4 File                   |           | 5 2012/07/16 16:29:40                          | Dry Contact Port 6.5 status is Criti                                         | cal                           | _                  |               |                             |
| Display Log Level           | ar -      | 5 2012/07/16 16:29:40<br>7 2012/07/16 16:29:40 | Dry Contact Port 6.4 status is Criti<br>Dry Contact Port 6.3 status is Criti | cal                           | _ / Auto           | -sensed D     | rv                          |
| Display Log Type            |           | 8 2012/07/16 16:29:40                          | Dry Contact Port 6.2 status is Criti                                         | cal                           |                    |               | · • •                       |
| Display Notification        |           | 9 2012/07/16 16:29:4                           | Dry Contact Port 6.1 status is Criti                                         | Ca1                           |                    |               |                             |
| Display Sensor Setus        |           | 10 2012/07/16 16:29:39                         | Dry Contact Port 6.8 is now OnLin                                            | E<br>System I on will be rein | aded in 03 serve   | act expan     | aer Do 👘                    |
|                             |           |                                                |                                                                              | oyman boy will be relo        |                    | •             |                             |

The EX-D8-8 should be listed, along with its current status.

**c)** By clicking on the "Sensors" tab (indicated below). This will bring you to the following page, the sensors page:

|                                                                                                    |                                |             |                 | RAM                       | 02<br>Ultra                                                                                                    |                   |                  |               |                              |
|----------------------------------------------------------------------------------------------------|--------------------------------|-------------|-----------------|---------------------------|----------------------------------------------------------------------------------------------------|-------------------|------------------|---------------|------------------------------|
| Location: System Location                                                                                                    | Man                            | Sensors     | Notificati      | ion .                     | Access Control                                                                                                    | Settings          | An An            | Current sy    | stem Time: 16/07/2012 16:52: |
|                                                                                                    |                                | 00000       |                 |                           | Sensor Settings                                                                                                    | octango           |                  | pineducino    | The p                        |
| Sensors Menu                                                                                                    |                                | 1           | 2               | 3                         | 4                                                                                                    | 5                 | 6                | 7             | 8                            |
| Sensor Ports                                                                                                    | Auto Sense                     | Auto Sense  | Auto Sense      | Auto Sense                | Auto Sense                                                                                                    | Auto Sense        | Auto Sense       | Auto Sense    | Auto Sense                   |
| Expansion Boards                                                                                                    | Status                         | •           |                 |                           |                                                                                                    |                   |                  |               |                              |
| Power Meter                                                                                                    | Online                         |             |                 |                           |                                                                                                    |                   |                  |               |                              |
| Add Meter                                                                                                    |                                |             | Č.              |                           |                                                                                                    |                   |                  |               |                              |
| Graph                                                                                                    |                                |             |                 | TITUTION                  | TITUTION                                                                                                    | TITOTICO          |                  | TITUTION      |                              |
| Virtual Sensors                                                                                                    |                                |             |                 |                           | and and a set of the set of the s | -deller           |                  | - 10 - 51 - C |                              |
| SNMP OID                                                                                                    |                                | Temperature | Dual Sensors    | N/C                       | N/C                                                                                                    | N/C               | Dry Contact      | N/C           | Water                        |
| Get SNMP OID                                                                                                    |                                |             |                 |                           | Dry Contact 6.1                                                                                                    |                   |                  |               |                              |
| Help                                                                                                    |                                |             | Normal Settings | Advanced Se               | ettinas Continue                                                                                                    | ous Time Settings | Sensor           | s on Port     |                              |
| This page chows the connected and their sec-                                                                                               | and a status                   |             |                 |                           |                                                                                                    |                   | Dry Contact Port | 6.1 Critical  |                              |
| and state.                                                                                                    | pecare status                  |             |                 |                           | Sensor Name Dry Contact Port                                                                                                    | t 6.1             | Dry Contact Port | 6.2 Critical  |                              |
| Click on a port to display or configure its settings                                                                                       | B.                             |             |                 |                           | Status Critical                                                                                                    |                   | Dry Contact Port | 6.3 Critical  |                              |
| Helpful Suggestion                                                                                                    |                                |             |                 | s                         | ensor Currently Online                                                                                                    |                   | Dry Contact Port | 6.4 Critical  |                              |
| Castler on Time for Groups                                                                                                    |                                |             |                 |                           |                                                                                                    |                   | Dry Contact Port | 6.5 Critical  |                              |
| One way to eliminate false warnings in an unsta                                                                                            | hie temperature                |             |                 |                           | Direction  Input  Output                                                                                                    | ut                | Dry Contact Port | 6.6 Critical  |                              |
| ennvironment, is to add time in the continuous til                                                                                         | me to report                   |             |                 |                           |                                                                                                    |                   | Dry Contact Port | 6.7 Criucal   |                              |
| feature here.                                                                                                    |                                |             |                 | Description of Statu      | is When Normal Normal                                                                                                    |                   | Dry Contact Port | 6.8 (Normal)  |                              |
| Minimum Time Status                                                                                                    |                                |             |                 | Description of Statu      | s When Critical                                                                                                    |                   |                  |               |                              |
| Prevents the status from fluctuating within the tim<br>Sensor can only show high critical state once with<br>if value is set to 3 seconds. | ne set. Eg.<br>thin 3 seconds, |             |                 | Description of Status Whe | en Sensor Error Sensor Error                                                                                                    |                   |                  |               |                              |
|                                                                                                    |                                |             |                 |                           | Save Reset                                                                                                    |                   |                  |               |                              |
|                                                                                                    |                                |             |                 |                           | Sare Neder                                                                                                    |                   |                  |               |                              |
|                                                                                                    |                                |             |                 |                           | Cffline All Sensors In Error On                                                                                                    | This Port         |                  |               |                              |
|                                                                                                    |                                |             |                 |                           |                                                                                                    |                   |                  |               |                              |

As you can see in the above image, the EX-D8-8 as shown connected to port number six.

All rights reserved, CONTEG © 2012 =

Once you have move with cursor on that sensor port, the window "Sensors on port 6" will pop up and on this window is possible choice a sensor for setting.

## 2.3. Sensor Settings

#### 1. Dry contact pop up tab

| Sensors on Por       | t6       |
|----------------------|----------|
| Dry Contact Port 6.1 | Critical |
| Dry Contact Port 6.2 | Critical |
| Dry Contact Port 6.3 | Critical |
| Dry Contact Port 6.4 | Critical |
| Dry Contact Port 6.5 | Critical |
| Dry Contact Port 6.6 | Critical |
| Dry Contact Port 6.7 | Critical |
| Dry Contact Port 6.8 | Normal   |

Each dry contact sensor is listed in numeric order as "Sensors on port 6"; Click any one of these to be taken to the settings page of the sensor chosen.

This displays your chosen sensors current status.

2. Sensor Name

Sensor Name Dry Contact test port

By clicking in this box you can change the name of each sensor to anything you desire.

3. Sensor Status

Status Normal

4. Online / Offline

Sensor Currently Online

5. Direction

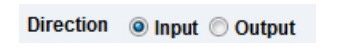

Here you can set the direction of your sensor to either input or output, if you select output you will be shown the following options:

This shows you if your chosen sensor is currently online or offline.

### 5a. Output Status

| Description of status When Output High | High |
|----------------------------------------|------|
| Description of status When Output Low  | Low  |

#### 5b. Control Mode

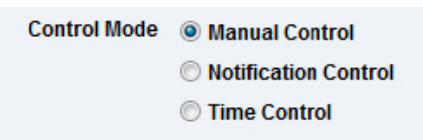

Here you can set a custom description for when your sensor records either a high or low status reading.

Here you can set your control mode to either manual control, notification control, or time control.

#### 5c. Notification Control and Cycle Time

| Notification Controlled | Low                 |
|-------------------------|---------------------|
|                         | Low                 |
|                         | High                |
|                         | Cycle Low-High-Low  |
|                         | Cycle High-Low-High |

If you select "Notification control" from the options shown in fig 5b, you will then need to set your notification options. Here you can chose from either Low or high, or you can chose to cycle your notification.

All rights reserved, CONTEG © 2012

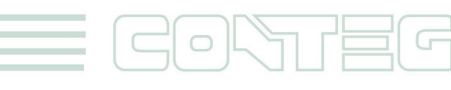

If you choose to cycle your notification, you can set the time in the option below:

Cycle Time 0 Second(s)

#### 6. Normal State

Normal State O Closed/GND Open/+5 Volts Here you can select between an open circuit (+5 Volts) or a closed circuit (GND).

#### 7. Enable Graph

| Enable Graph | 🖲 On 🔘 Off               |
|--------------|--------------------------|
|              | Click here to view graph |

This option allows you to enable your graphing data. To access your graph, click "click here to view graph"

This will display the page shown below which contains all your graphing data.

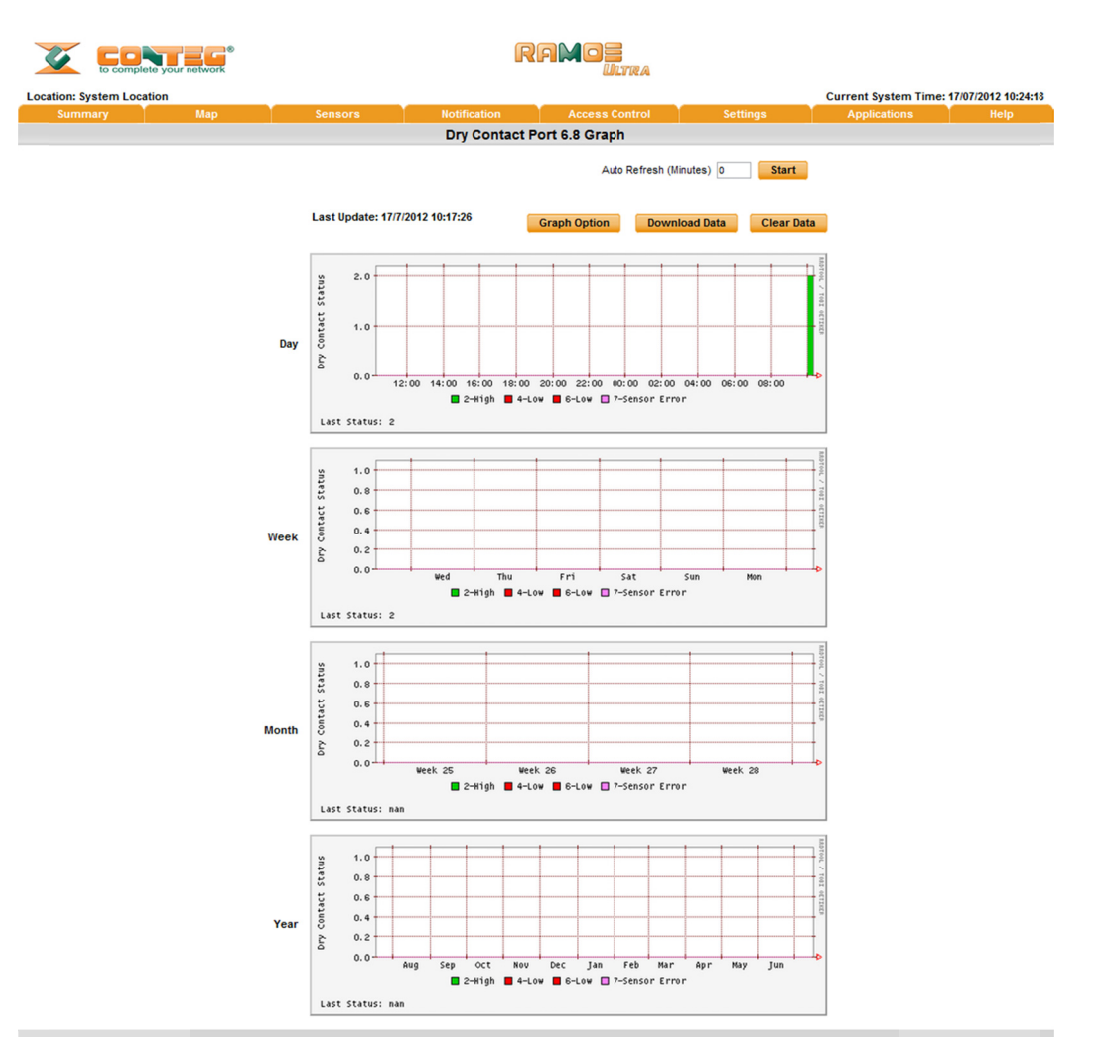

#### 8. Sensors URL

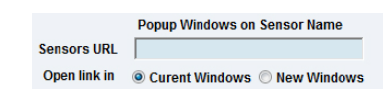

In the "Sensor URL" box you can assign a website to your chosen sensor, this will be displayed within sensor information on the "Map" interface on the summary page. The website link can be opened in the current window or in a new window.

All rights reserved, CONTEG © 2012

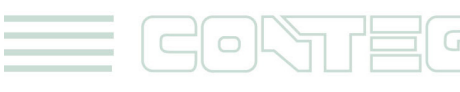

## 9. Status Options

| Critical                                | 0        | 0 secs                             |
|-----------------------------------------|----------|------------------------------------|
| Sensor Normal                           | 0        | 0 secs                             |
| Sensor Error                            | 0        | 0 secs                             |
|                                         |          |                                    |
| Halanan Te                              | a bobuo  | an and Finite                      |
| Mamum Tin                               | ne betwe | en each Status                     |
| Minimum Tim<br>Critical                 | ne betwe | en each Status<br>Osecs            |
| Mennum Tin<br>Critical<br>Sensor Normal | ne betwe | en each Status<br>0 secs<br>0 secs |

The first set of options allows you to specify the amount of time that a sensor must remain in a new status before accepting and reporting on that status.

The second box displays a set of options which allow you to set the minimum time between each status.

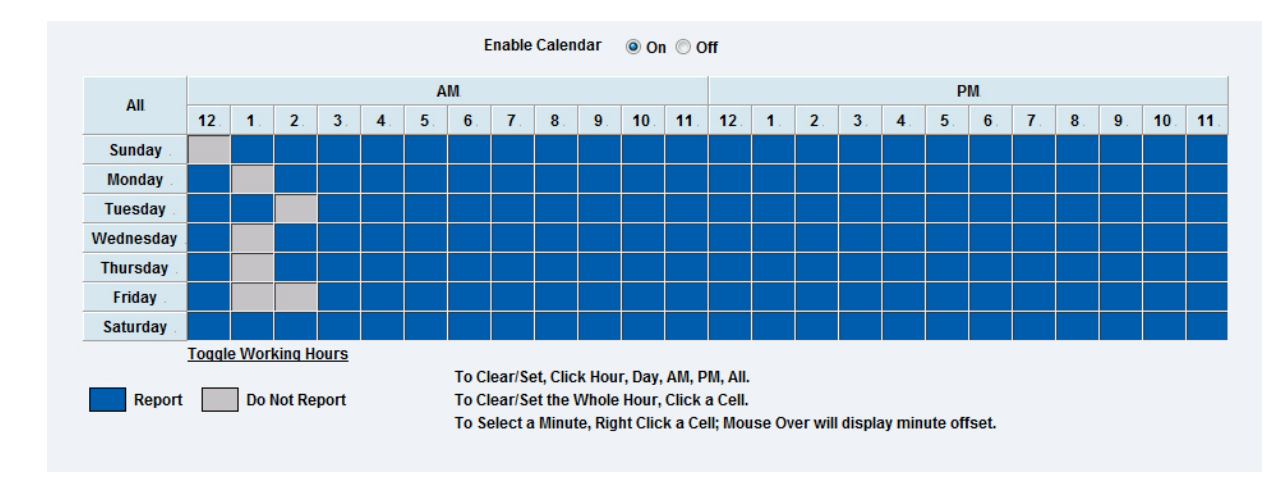

#### 10. Enable Calendar

Here you have options to display your calendar, you can set hours in the day, and days in the week in which you would like your sensor to report and not report.

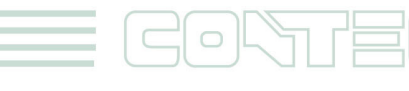

All rights reserved, CONTEG © 2012

8